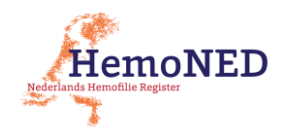

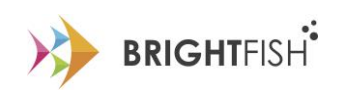

# Handleiding meekijkfunctie VastePrik Voor zorgverleners

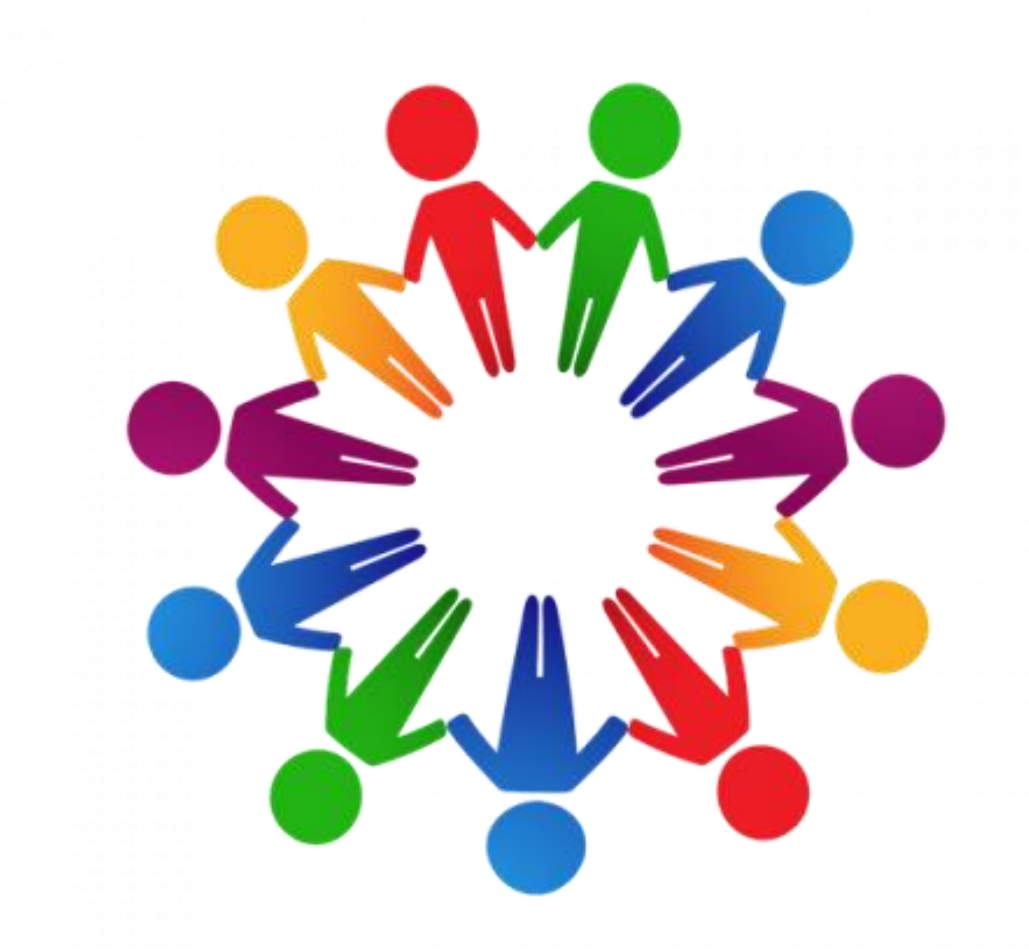

# HemoNED & Brightfish

Versie 1.1, 26 januari 2021

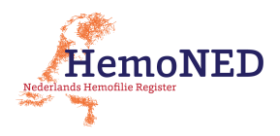

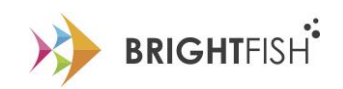

### Inhoudsopgave

| 1. | Handleiding                                   | 3   |
|----|-----------------------------------------------|-----|
| 2. | Gebruik van de meekijkfunctie                 | 3   |
| 3. | Patiënt opzoeken & 'Patiënten app' selecteren | 4   |
| 4. | Activiteiten tabblad                          | . 5 |
| 5. | Dashboard tabblad                             | 6   |
| 6. | Dossier tabblad                               | 7   |
| 7. | Profiel tabblad                               | 8   |
| 8. | Informatie tabblad                            | 9   |

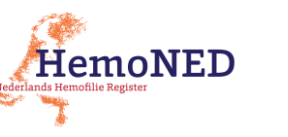

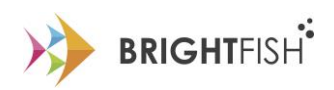

#### 1. Handleiding

Het VastePrik dashboard voor zorgverleners heeft vanaf januari 2021 een nieuwe 'meekijkfunctie'. Deze handleiding beschrijft de meekijkfunctie. Meer informatie over het VastePrik dashboard voor zorgverleners of de VastePrik patiënten app vindt u in de volgende handleidingen:

- 'VastePrik\_HandleidingZorgverleners\_versie4.1\_07-10-2020.pdf'
- 'VastePrik\_GebruikersHandleiding\_versie4.1\_12-10-2020.pdf'.

Alle handleidingen zijn te vinden op de HemoNED website: <u>www.hemoned.nl</u>.

#### 2. Gebruik van de meekijkfunctie

Met de 'meekijkfunctie' kunt u als zorgverlener meekijken – en mee registreren – bij een door u behandelde patiënt in de VastePrik omgeving voor patiënten. Hierbij zal het vooral gaan om het invoeren, wijzigen en/of verwijderen van infusies en/of bloedingen.

*Let op:* De mogelijkheid bestaat om als zorgverlener wijzigingen door te voeren in de patiënten app. Dit kan uiteraard alleen met toestemming van betrokkenen! Onthoud dat het hierbij gaat om patiënt specifieke gegevens, waarbij communicatie en afspraken omtrent wijzigingen doorvoeren van essentieel belang is.

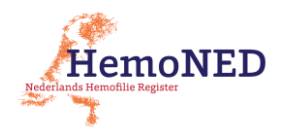

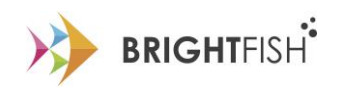

## 3. Patiënt opzoeken & 'Patiënten app' selecteren

Log in bij het VastePrik dashboard: <u>https://vasteprik-dashboard.hemoned.nl/</u>.

Zoek de betreffende patiënt via de zoekbalk, om vervolgens de 3<sup>de</sup> optie 'Patiënten app' te selecteren.

|     | 🕲 Insight 🛛 🗙 🍐 VastePrik                                                | ×   +                                     | - 0 ×   |
|-----|--------------------------------------------------------------------------|-------------------------------------------|---------|
|     | $\leftrightarrow$ $\rightarrow$ C $\triangleq$ hemoned.qa.bf-insight.com |                                           | ⊶ ☆ 😝 : |
|     | 💧 VastePrik                                                              |                                           |         |
|     | 81                                                                       |                                           |         |
|     | 4498102260, U, Kwak Duck, 01/03/1970                                     | 요즘 같은 것은 것은 것은 것을 것을 알려야 할 수 있는 것이 같이 없다. |         |
|     | HemoNED                                                                  |                                           |         |
|     | <ul> <li>Aantal infusies</li> </ul>                                      |                                           |         |
|     | O Bloedingslocatie                                                       | 소리 집중 동안 집에 다 같은 것 같은 것 같은 것 같이 많이 했다.    |         |
| 1 - | Patiënten app                                                            |                                           |         |
|     |                                                                          |                                           |         |
|     |                                                                          |                                           |         |
|     |                                                                          |                                           |         |
|     |                                                                          | 그는 것 같은 것 같은 것 같은 것 같은 것 같은 것 같은 것 같은 것 같 |         |
|     |                                                                          |                                           |         |
|     |                                                                          |                                           |         |
|     |                                                                          |                                           |         |
|     |                                                                          |                                           |         |
|     |                                                                          |                                           |         |
|     | V INSIGHT Uitloggen                                                      | 성상에는 이야 한다. 이야 한 것이 같은 것이 같은 것을 많이 많이 했다. |         |

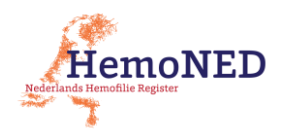

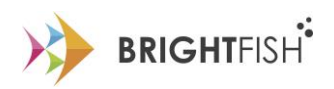

#### 4. Activiteiten tabblad

Via de meekijkfunctie komt u in de VastePrik web-omgeving van de patiënt. U bent nu direct ingelogd als arts bij de Patiënten app van uw patiënt.

Mogelijke functies/taken binnen het Activiteiten tabblad zijn:

- Infusie toevoegen (reden infusie: profylaxe, risicomoment, bloeding of nabehandeling)
- Beheer voorraad (er is medicatie voorraad nodig om een infusie te kunnen invoeren)
- Herinneringen schema
- Bijwerkingen vastleggen (alleen bij de nieuwste medicatie, bv. Hemlibra)

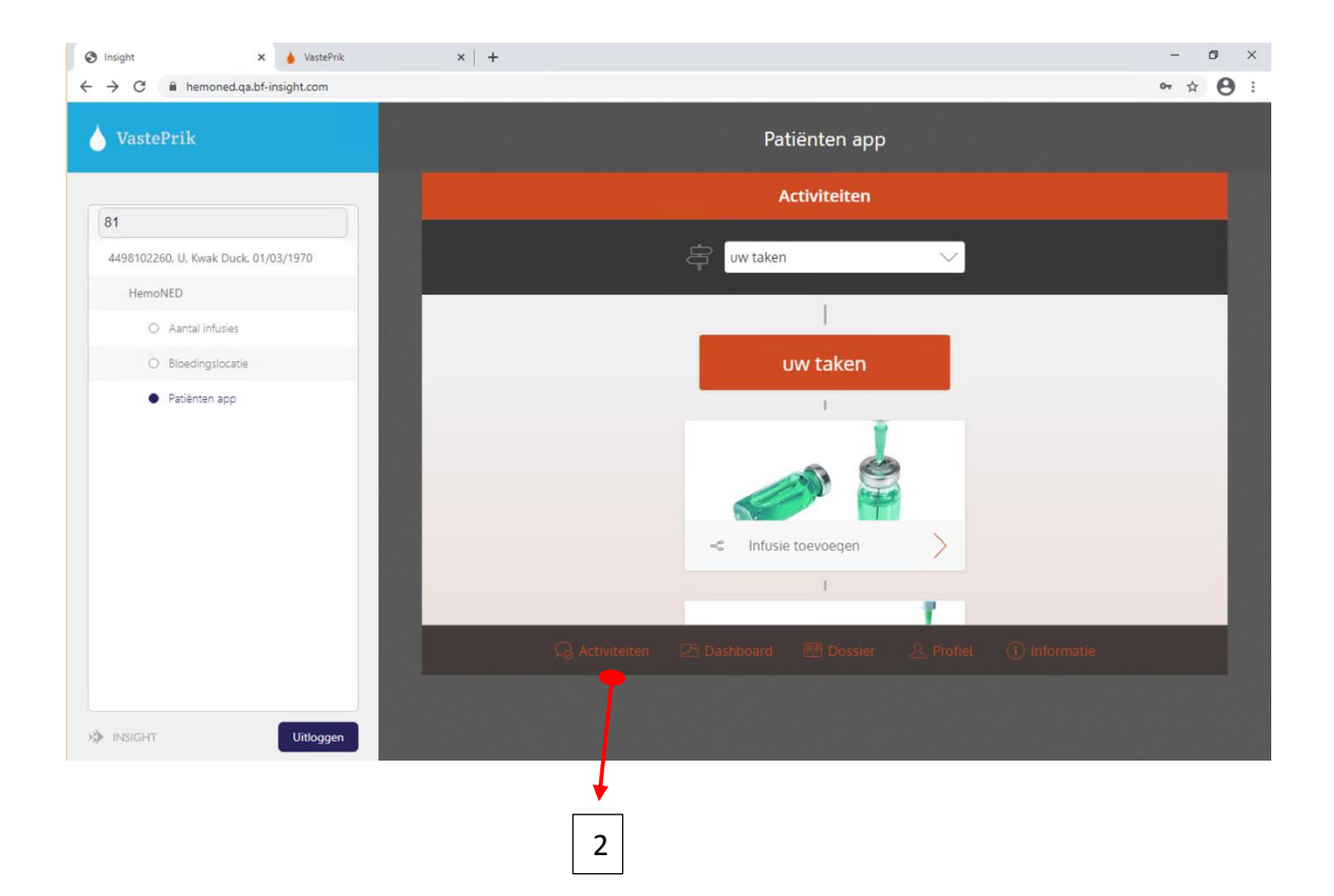

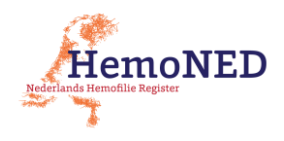

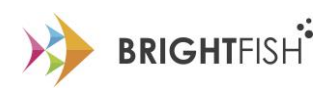

#### 5. Dashboard tabblad

Via het Dashboard tabblad vindt u een grafische weergave van de ingevoerde infusies en bloedingen:

- 1. Infusies (specifiek op:)
  - a. Afgelopen 7 dagen
  - b. Afgelopen 2 maanden
  - c. Afgelopen jaar
- 2. Bloedingen (specifiek op:)
  - a. Afgelopen 7 dagen
  - b. Afgelopen 2 maanden
  - c. Afgelopen jaar
- 3. Soort bloedingen
- 4. Locatie bloedingen (specifiek op:)
  - *Gewricht*
  - o Spier
  - o Slijmvliezen

| VastePrik                            | Patiënten app                       |
|--------------------------------------|-------------------------------------|
|                                      | Dashboard                           |
| 31                                   |                                     |
| 4498102260, U, Kwak Duck, 01/03/1970 | Infusies                            |
| HemoNED                              | Infusies van de afgelopen 2 maanden |
| O Aantal infusies                    |                                     |
| O Bloedingslocatie                   |                                     |
| Patienten app                        |                                     |
|                                      | Bloedingen                          |
|                                      | Afgelonen 7 dagen                   |
|                                      |                                     |
| INSIGHT Uttoggen                     |                                     |

3

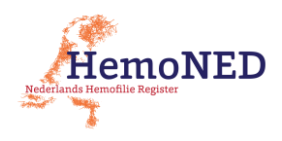

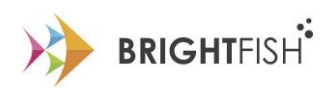

#### 6. Dossier tabblad

Via het tabblad Dossier vindt u een lijst van de ingevoerde taken vanuit het Activiteiten tabblad, zoals ingevoerde infusies. Wanneer u als zorgverlener een infusie heeft toegevoegd staat onder de infusie 'Geschreven door [uw naam]'. De patiënt ziet dit ook. U kunt de Dossier lijst nalopen, bespreken, details inkijken, wijzigen ('potloodje'; alleen na overleg) en verwijderen ('prullenbakje'; wederom na overleg).

Ook zijn basis persoonsgegevens van de patiënt, zoals naam, geslacht, geboortedatum en emailadres, hier zichtbaar.

De zoekfunctie biedt de mogelijkheid om te zoeken op een zoekterm, periode of onderwerp.

*Tip:* nadat via het Activiteiten tabblad nieuwe data is toegevoegd, duurt het een paar tellen voordat de gegevens zichtbaar zijn op het Dossier tabblad.

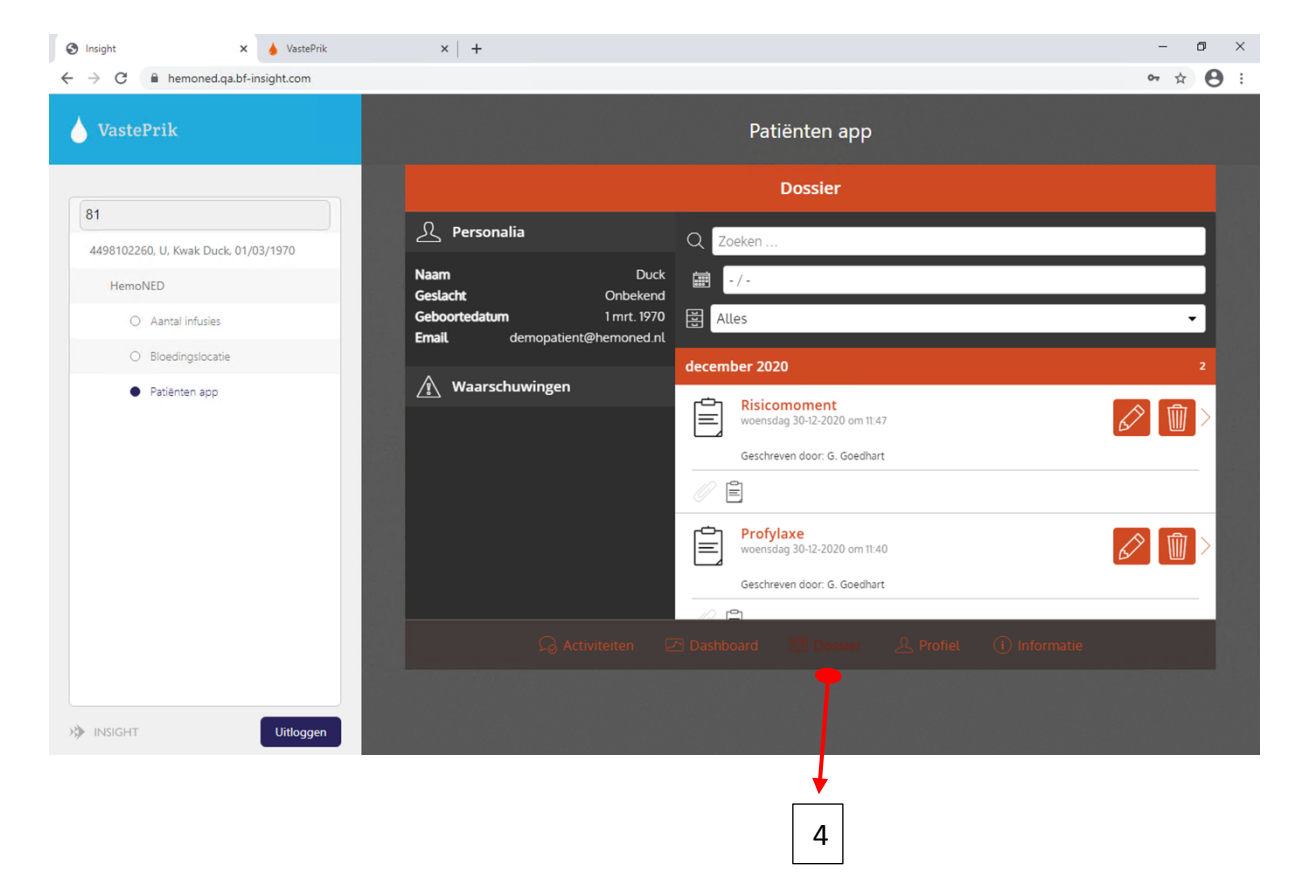

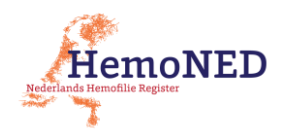

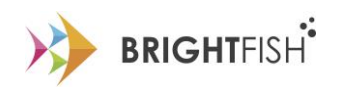

#### 7. Profiel tabblad

Het Profiel tabblad laat de personalia van de patiënt zien, zoals patiëntnummer, naam en geboortedatum.

Ook is er de mogelijkheid om het wachtwoord te wijzigen (uiteraard alleen in overleg!) en de ontvangst van pushberichten (voor mobiele app) aan/uit te zetten.

| 81         4499102260, U, Kwak Duck (01/03/1970)         HemoNED         Annal Induks:         Boedingslocatie         Patientran app         Opties         Ontvang pushberichten         Uittoggen         Uittoggen                                                                                                    | VastePrik                                             | Patiënten ap                                         | op                                    | ~ × 6 |
|----------------------------------------------------------------------------------------------------|-------------------------------------------------------|------------------------------------------------------|---------------------------------------|-------|
| B1   4498102260, U, Kwak Duck. 01/03/1970   HerroNED   Annal infusies   Bloedingslocasie   Patienten app   Wijzigen Wijzigen Uitloggen ① ① Attviteten ② Dashboard ② Dashboard ③ Dosser ④ Informate                                                                                                    |                                                       | Profiel                                              |                                       |       |
| Antal Infuises   Bioedingslocatie   Patienten app     Opties   Ontvang pushberichten   Uittoggen     Communicipation     Communicipation     RSGHT     Uittoggen     Contraction     Opties     Ontvang pushberichten     Ontvang pushberichten     Ontvang pushberichten     Ontvang pushberichten     Ottoggen     Communicipation     Communicipation     Nister     Vittoggen | 31<br>4498102260, U, Kwak Duck, 01/03/1970<br>HemoNED | Personalia<br>Patiëntnummer<br>Naam<br>Geboortedatum | 4498102260<br>Kwak Duck<br>01-03-1970 |       |
| Bloedingslocatie     Patienten app     Opties        Ontvang pushberichten     Uittoggen     Wijzig uw wachtwoord     Opties     Ontvang pushberichten     Uittoggen     RISIGHT        Wijzig uw wachtwoord     Ontvang pushberichten     Uittoggen     RISIGHT        Uittoggen     Intermation                                                                                 | Aantal infusies                                       | Wijzigen                                             |                                       |       |
| Patienten app     Patienten app     Dities     Ontvang pushberichten     Uitloggen     ①     Dashboard     Dossier     unu     ①     Informatie                                                                                                    | O Bloedingslocatie                                    | Wijzig uw wachtwoord                                 | >                                     |       |
| INSIGHT Uitloggen                                                                                                    |                                                       | Opties<br>Ontvang pushberichten<br>Uitloggen         | Ô                                     |       |
| INSIGHT Uitloggen                                                                                                    |                                                       | 😡 Activiteiten 🗠 Dashboard 🛛 🗃 Dossie                | r j Muller 🕕 Inform                   | natie |
|                                                                                                    | INSIGHT Uttloggen                                     |                                                      | Ţ                                     |       |

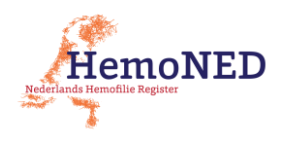

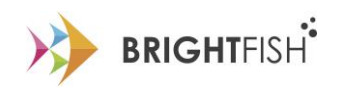

#### 8. Informatie tabblad

In het Informatie tabblad vindt de patiënt informatie over de app en contactgegevens van de Hemofilie Behandelcentra in Nederland.

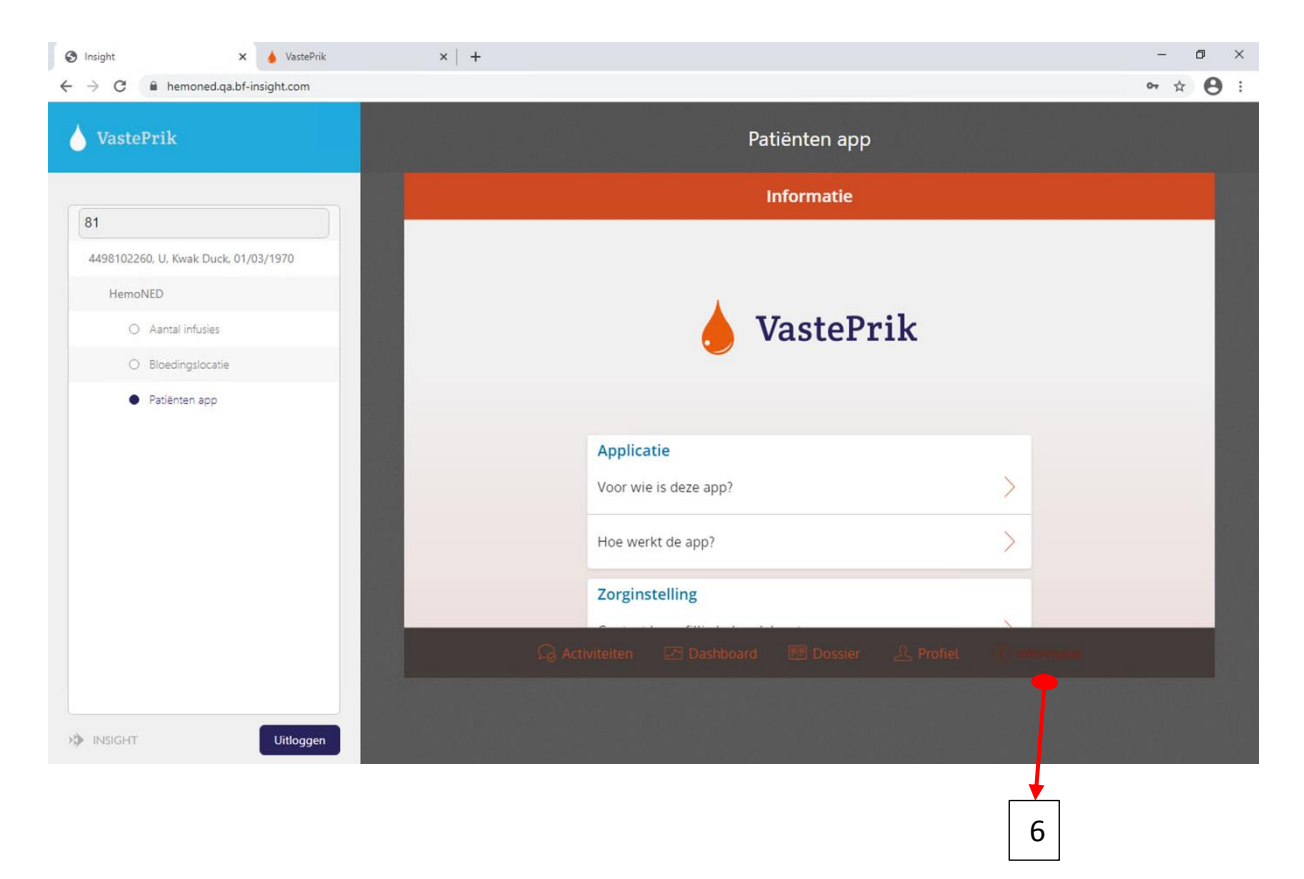

Heel veel succes!! 🙂